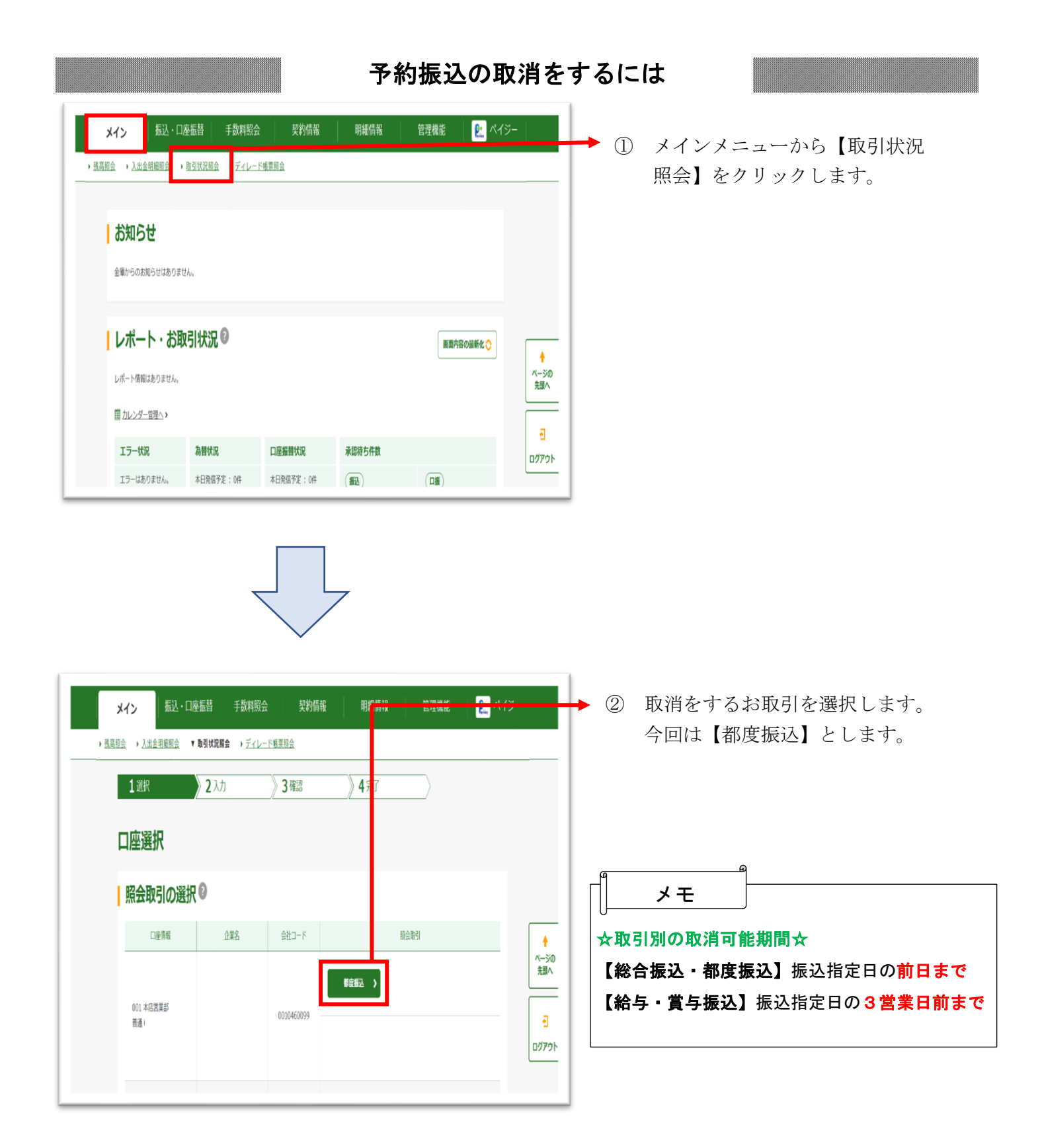

| → <u>#温度会</u> → <u>Are &amp; Hall</u> → <u>Are - Fraggine</u><br><u>#Mountage</u> 001 # 28 25 # # 0463365<br>                                                                                                    | リックしま                                   |
|----------------------------------------------------------------------------------------------------|-----------------------------------------|
|                                                                                                    | ,,,,,,,,,,,,,,,,,,,,,,,,,,,,,,,,,,,,,,, |
|                                                                                                    |                                         |
| and a second second second second second second second second second second second second second second second                                                                                                    |                                         |
| 振込データの選択 ジ                                                                                                    |                                         |
|                                                                                                    |                                         |
|                                                                                                    |                                         |
| 新达会计会跳 手取料                                                                                                    |                                         |
| 通知 メービー 新加 (加) (1) (1) (1) (1) (1) (1) (1) (1) (1) (1                                                                                                    |                                         |
| 1000년     1000년     100년     1000년     100년     1000년     100년     100년     100년     100년     100년     100년     100년     100년     100년     100년     100년     100년     100년     100년     100년     100년     100년     100년     100년     100년     100년     100년     100년     100년     100년     100년     100년     100년     100년     100년     100년     100년 |                                         |
| 1,000%                                                                                                    |                                         |
| 10/51時/1件 🕘                                                                                                    |                                         |
| 07791                                                                                                    |                                         |
| Rife: + 40.79 >                                                                                                    |                                         |

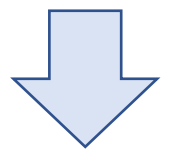

| → 近点形会 → 九点会世紀明会 → 中等時代政府会 → ジェレー F 総理制会<br>1 (現代 ) 2 入力 3 確認 》 4 完了 )                                                                                   | 4 | 取消する明細で間違いないか<br>確認し 【取消】をクリック |
|----------------------------------------------------------------------------------------------------|---|--------------------------------|
| 詳細内容表示                                                                                                    |   | また                             |
| 口座情報                                                                                                    |   | より。                            |
| 金和3-F 2里名                                                                                                    |   |                                |
| 50YGR/ME 001 #428#5                                                                                                    |   |                                |
|                                                                                                    |   |                                |
| 持込情報                                                                                                    |   |                                |
| 取消するデータで間                                                                                                    |   |                                |
| wealle ou<br>BLLSEE<br>違いないか確認!!                                                                                                    |   |                                |
| 13-M                                                                                                    |   |                                |
| 明細データの一覧®                                                                                                    |   |                                |
| (1) (1) (1) (1) (1) (1) (1) (1) (1) (1)                                                                                                    |   |                                |
| エラー内由         相正         受知人名 (パナ・第字) 損         支払会前         CO1866           約8/2月会報         本品気電影         新希         1,0007         107.958         09 |   |                                |
| 7 L000                                                                                                    |   |                                |
| 15516/18                                                                                                    |   |                                |
| 62481 : 1#                                                                                                    |   |                                |
| 第55日本部 : 2,2005円<br>平和時代上部 : 0円<br>後35年 : 0円 ページの<br>売加へ                                                                                                 |   |                                |
| 天然会社会部 : 1,000円                                                                                                    |   |                                |
|                                                                                                    |   |                                |

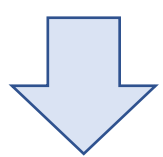

| ワンタイムバスワードの入力®                                                                                                    | 102.41<br>95.0124     | :<br>: 1,0                                                                                                    | 07                  |
|----------------------------------------------------------------------------------------------------|-----------------------|----------------------------------------------------------------------------------------------------|---------------------|
| ワンタイムバスワードの入力 🛙                                                                                                    | 東东自計会報                | : 1,0                                                                                                    | 007                 |
| ワンタイムバスワードの入力®                                                                                                    |                       |                                                                                                    |                     |
| 222 Mar 102 1 102 102 -                                                                                                    |                       |                                                                                                    |                     |
| 以上の内容を確認のうえ、トークンに表示されている半角数学を入力してください。                                                                                                    |                       |                                                                                                    |                     |
|                                                                                                    |                       |                                                                                                    |                     |
| 7>91₩Q2=K ØR @                                                                                                    |                       |                                                                                                    |                     |
| 7ンタイム/Cスワード<br>数2まれた6代の数字を<br>してください<br>、スロードスク酸とスロ<br>してください<br>・                                                                                                    |                       |                                                                                                    |                     |
| NUCCID-FURMER<br>EDUCTO-FURMER<br>EDUCTO-FURMER<br>EDUCTO-FURMER<br>FURMER<br>FU |                       |                                                                                                    |                     |
| 7-7761282544800 SKT3.000000X<br>8781                                                                                                    |                       |                                                                                                    |                     |
|                                                                                                    |                       |                                                                                                    |                     |
|                                                                                                    |                       |                                                                                                    |                     |
|                                                                                                    | 2044ADD-F E III III O | 27-94-04/20-7      27-94-04/20-7      27-94-04/20-7      27-94-04/20-7      27-94-04/20-7      27-94-04/20-7      27-94-04/20-7      27-94-04/20-7      27-94-04/20-7      27-94-04/20-7      27-94-04/20-7      27-94-04/20-7      27-94-04/20-7      27-94-04/20-7      27-94-04/20-7      27-94-04/20-7      27-94-04/20-7      27-94-04/20-7      27-94-04/20-7      27-94-04/20-7      27-94-04/20-7      27-94-04/20-7      27-94-04/20-7      27-94-04/20-7      27-94-04/20-7      27-94-04/20-7      27-94-04/20-7      27-94-04/20-7      27-94-04/20-7      27-94-04/20-7      27-94-04/20-7      27-94-04/20-7      27-94-04/20-7      27-94-04/20-7      27-94-04/20-7      27-94-04/20-7      27-94-04/20-7      27-94-04/20-7      27-94-04/20-7      27-94-04/20-7      27-94-04/20-7      27-94-04/20-7      27-94-04/20-7      27-94-04/20-7      27-94-04/20-7      27-94-04/20-7      27-94-04/20-7      27-94-04/20-7      27-94-04/20-7      27-94-04/20-7      27-94-04/20-7      27-94-04/20-7      27-94-04/20-7      27-94-04/20-7      27-94-04/20-7      27-94-04/20-7      27-94-04/20-7      27-94-04/20-7      27-94-04/20-7      27-94-04/20-7      27-94-04/20-7      27-94-04/20-7      27-94-04/20-7      27-94-04/20-7      27-94-04/20-7      27-94-04/20-7      27-94-04/20-7      27-94-04/20-7      27-94-04/20-7      27-94-04/20-7      27-94-04/20-7      27-94-04/20-7      27-94-04/20-7      27-94-04/20-7      27-94-04/20-7      27-94-04/20-7      27-94-04/20-7      27-94-04/20-7      27-94-04/20-7      27-94-04/20-7      27-94-04/20-7      27-94-04/20-7      27-94-04/20-7      27-94-04/20-7      27-94-04/20-7      27-94-04/20-7      27-94-04/20-7      27-94-04/20-7      27-94-04/20-7      27-94-04/20-7       27-94-04/20-7       27-94-04/20-7       27-94-04/20-7       27-94-04/20-7       27-94-04/20-7       27-94-04/20-7       27-94-04/20-7       27-94-04/20-7       27-94-04/20-7       27-94-04/20-7       27-94-04/20-7       27-94-04/20-7       27-94-04/20-7       27-94-04/20-7       27-94-04/20-7 | 2294/JC27-F 20 0000 |

| (5) | ワン | タイム  | パスワー    | ドを入力              |
|-----|----|------|---------|-------------------|
|     | ι, | 【取消】 | をクリッ    | ックしま              |
|     | す。 |      |         |                   |
| *   | シー | ドウェア | トークン    | の場合は、             |
|     |    |      | a a ter | · · · · · · · · · |

トークンの「1」を押し表示され た6桁の数字を入力してくださ い。

| $\overline{}$ |              | 7 |
|---------------|--------------|---|
|               | $\checkmark$ |   |

| *1>             | 疑·口語語 手類相会 柴約情報 開腸情報 管理報報 <mark>€</mark> ペイジー                      |
|-----------------|--------------------------------------------------------------------|
| · <u>1889</u> · |                                                                    |
| 19              | B <sup>+</sup> ) 2,λ01 ) 3 €68   4⊼1                               |
|                 | 取淵完了                                                               |
| 1               | X目遺書: 00146009-30120011世代刊(ました)。<br>Cの登録は成年, 巻きけ天月をつめたげ 花泉山 に立ります。 |
|                 | 8385589 TO                                                         |
|                 |                                                                    |
|                 |                                                                    |
|                 |                                                                    |

⑥ 取消完了画面が表示されました
 ら、取消処理完了となります。
 再度、【取引状況照会】から取
 消となっていることを確認する
 ことができます。